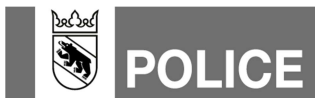

## Funkruf als Teilnehmer erfassen in WinFAP Mutationsanleitung für Feuerwehren (MUF)

| Version | Datum      | Bemerkungen / Art der Änderung                                                                                   |
|---------|------------|----------------------------------------------------------------------------------------------------|
| 1.0     | 16.11.2016 | Basisdokument                                                                                                    |
| 1.1     | 06.03.2018 | Neue Grafiken WinFAP nach Wechsel von V9 zu V10                                                                  |
| 1.2     | 11.04.2019 | Ergänzung Aktualisierung Alarmsystem und Alarmsystem an die Einsatzzentrale senden sowie Aufführung Rubrik Hilfe |
| 1.3     | 23.12.2019 | Anpassungen Formulierungen und Ergänzungen (Name Funkruf in WinFAP)                                              |

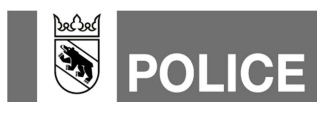

## Funkruf (auch Funkrufempfänger genannt) in WinFAP erfassen

- 1. In WinFAP das Hauptmodul «Organisation» anwählen.
- 2. Das Register «Alarmsystem» öffnen.
- 3. Das Alarmsystem mittels Klick auf das Glocken-Symbol, Pfeil-Zeigerichtung links, aktualisieren. Die Daten werden nun von der Alarm-Einsatzzentrale geladen.
- 4. Nach erfolgreicher Aktualisierung des Alarmsystems die Statusmeldung mittels Klick auf «OK» wegklicken.

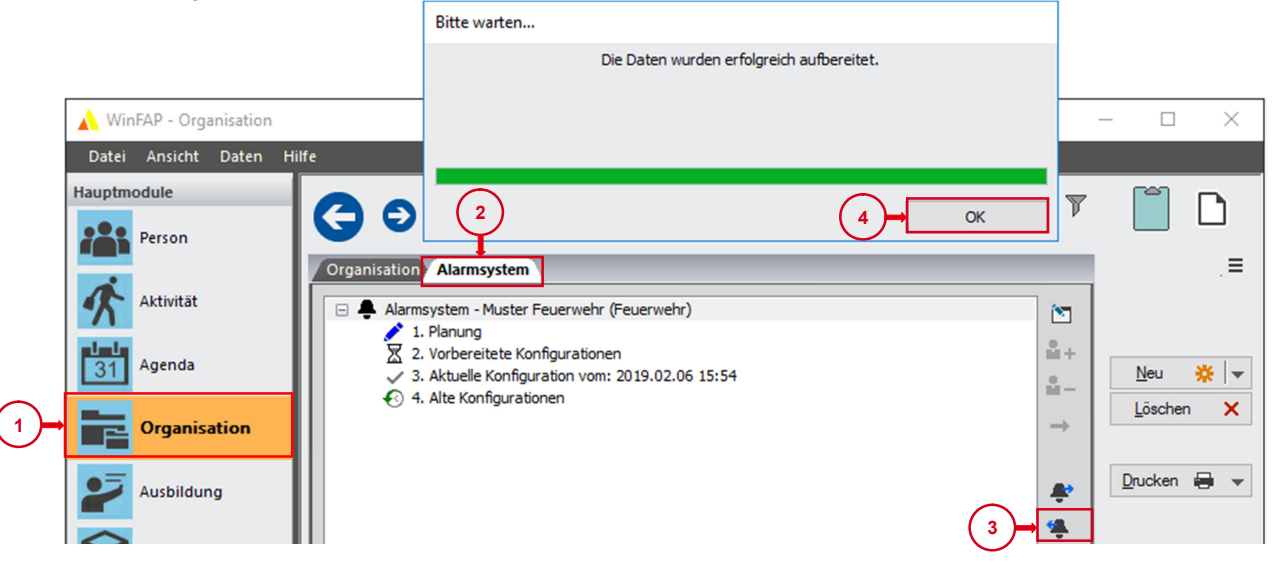

- 5. Ins Hauptmodul «Person» wechseln.
- 6. Klick auf «Neu».
- 7. Dem Teilnehmer Name und Vorname zuweisen.

Der Name setzt sich immer aus den Bausteinen (Funkruf) (Name der Feuerwehr) und (FW) zusammen. Der Vorname beinhaltet die Bezeichnung der alarmierten Einheit. Beispiel: Name Funkruf Muster FW

- Vorname ADL
- 8. Speichern.

|          | 🔥 Win     | FAP - Person |          |        |            |                       |             |        |                    |                        |          |              |                    | - 🗆 ×              |
|----------|-----------|--------------|----------|--------|------------|-----------------------|-------------|--------|--------------------|------------------------|----------|--------------|--------------------|--------------------|
|          | Datei     | Ansicht Dat  | en Hilfe |        |            |                       |             |        |                    |                        |          |              |                    |                    |
| (5)→     | Hauptm    | Person       |          | G      | Ð          | Funkruf Muster FV     | V           |        |                    | Q 7 10 4               | Zurüc    | ck Vorwärts  | D DI               |                    |
| $\smile$ | -         |              | [        | Person | ald Zus    | atzdaten Funktion     | Arbeitgeber | d Ab:  | senz Agenda Persön | nlich Ausbildung Gerät | Alarn    | mierung (Ben | herkung            |                    |
|          | 1         | Aktivität    |          | •      | Mandant    | Muster Feuerwehr (Feu | ierwehr)    | Ð      | Telefon Privat     | - ``                   |          |              | (                  | → <u>S</u> peichem |
|          | <b>11</b> | Agenda       | (7)      | Persor | nalnummer  |                       |             | +      | Telefon Geschäft   | - ``                   | ·        |              | $\tilde{\bigcirc}$ | Zurücksetzen 💥     |
|          |           |              |          | ſ      | Dienstgrad |                       | 0           | -      | Mobil Privat       | - ``                   | ·        |              | ি                  | <u>N</u> eu 👷      |
|          |           | Organisation |          |        |            | männlich              |             |        | Mobil Geschäft     | - ``                   | ·        |              |                    |                    |
|          |           |              |          |        |            | () weiblich           |             | ~      | Pager              | - ``                   | ·        |              |                    | Dauskan 🖶 -        |
|          | ~         | Ausbildung   | U        |        | Anrede     | Herr                  |             | ~      | E-Mail Privat      | - \                    | <u> </u> |              |                    |                    |
|          |           |              | II       |        | Name       | Funkruf               |             |        | E-Mail Geschäft    |                        | <u> </u> |              |                    |                    |
|          | Ψ         | Material     | U        |        | Vorname    | Muster FW             |             |        | Fax                |                        |          |              |                    |                    |
|          |           |              | U        |        | Adresse    |                       |             | ^      | Web                |                        |          | $\oplus$     |                    |                    |
|          |           |              | U        |        |            |                       |             | $\sim$ | Universit          |                        |          |              |                    |                    |
|          |           |              | U        |        | Wohnort    |                       | ~           | 2      | Caluatedatur       | 05.02.2018             |          |              |                    |                    |
|          |           |              |          |        | Gemeinde   | -                     |             |        | Geburtsdatum       | 06.03.2010             |          |              |                    |                    |
|          |           |              |          |        |            |                       |             |        | AHV-Nummer         | Dautech                |          |              |                    |                    |
|          |           |              |          |        |            |                       |             |        | Sprache            | Deutson                |          |              |                    |                    |

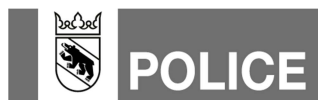

- 9. Zu Register «Zusatzdaten» wechseln.
- 10. Bei «Eintritt» das Häkchen entfernen. Sonst wird dieser technische Teilnehmer als aktiver AdF gezählt. Das Entfernen des Häkchens hat keinen Einfluss auf die Alarmierung.
- 11. Speichern.

| 🔥 WinFAP - Person      |                                                                                           |                                                                 |                                                      | – 🗆 X                   |
|------------------------|-------------------------------------------------------------------------------------------|-----------------------------------------------------------------|------------------------------------------------------|-------------------------|
| Datei Ansicht Daten H  | ife                                                                                       |                                                                 |                                                      |                         |
| Hauptmodule Person     | G S Funkruf Muster FW 9                                                                   |                                                                 | 9 T H                                                | 🖣 Zurück Vorwärts 🕨 🕅 🚺 |
| Aktivität              | Personaldaten Zusatzdaten funktion Arbeitgeber Sold Ab                                    | Agenda Persönliches-Material Ausbi<br>Führerausweis Kategorien: | Idung Gerät Alarmierung Bemerkung                    |                         |
| 31 Agenda              | Dienstzeit                                                                                | A1 CE<br>B CIE<br>B1 DE<br>C DIE                                | Boot C<br>Boot D<br>Boot E<br>Stapler S1             | Zurucksetzen 💥          |
| Organisation           | Austritt □ 05.04.2019 ∨<br>Pension □ 05.04.2019 ∨                                         | C1 F<br>C1(109) G<br>C1(118) G40<br>D M                         | Stapler S2<br>Stapler S3<br>Stapler R1<br>Stapler R2 | Drucken 🖶 👻             |
| Ausbildung<br>Material | Verstorben         05.04.2019           Korrektur:         berechnete Jahre seit Eintritt | LD1 Boot A                                                      | LStapler R3                                          | 0                       |
|                        | ∧ <mark>0 ‡</mark>                                                                        | F-1.4                                                           |                                                      | *                       |

- 12. Zu Register «Gerät» wechseln.
- 13. Neues Gerät erfassen, dazu «Funkruf» auswählen.

| 🗼 Wi             | nFAP - Person       |           |                       |                        |               |              |                            |           |                 |      | - 0                     | ×   |
|------------------|---------------------|-----------|-----------------------|------------------------|---------------|--------------|----------------------------|-----------|-----------------|------|-------------------------|-----|
| Datei            | Ansicht Daten Hilfe | e         |                       |                        |               |              |                            |           |                 |      |                         |     |
| Hauptn           | nodule              | 0.0       | European ( Marster E) |                        |               |              | 0 🔍 14                     | 4         |                 | 0.0  | F                       | D   |
| iii              | Person              | 90        | Funkrut Muster FV     | v                      |               |              |                            | Q Zuruck  | Vorwarts  >     | 191  |                         |     |
| 1                |                     | Personald | Zusatzdaten Funktion  | Arbeitgeber Sold Absen | z Agenda      | Persönlich A | usbildung Gerä             | t Alarmie | rung Bemerki    | ung  | 0.11                    | .=  |
| Aktivitat        |                     | Тур       | Gerät                 | Rufr                   | ummer/Adresse | ∑ Status     | Alam                       | gerät     |                 | *    | <u>Speicne</u>          | m 🖬 |
| <b>J J</b><br>31 | Agenda              |           |                       |                        |               |              | $\boldsymbol{\mathcal{A}}$ |           |                 | - Te | elefon<br>Jobiles Telef |     |
| _                |                     |           |                       |                        |               |              | (12)                       |           | (13) <b>→</b> [ | Fu   | unkruf                  | un  |
|                  | Organisation        |           |                       |                        |               |              | _                          |           | $\bigcirc$      | 🖬 Pa | ager                    |     |
|                  |                     |           |                       |                        |               |              |                            |           |                 | ⊡ E- | Mail<br>Drucken         |     |
| 2                | Ausbildung          |           |                       |                        |               |              |                            |           |                 |      | <u>.</u>                |     |
|                  | Material            |           |                       |                        |               |              |                            |           |                 |      |                         |     |
| Y                |                     |           |                       |                        |               |              |                            |           |                 |      |                         |     |

14. Durch klicken das Gerät öffnen.

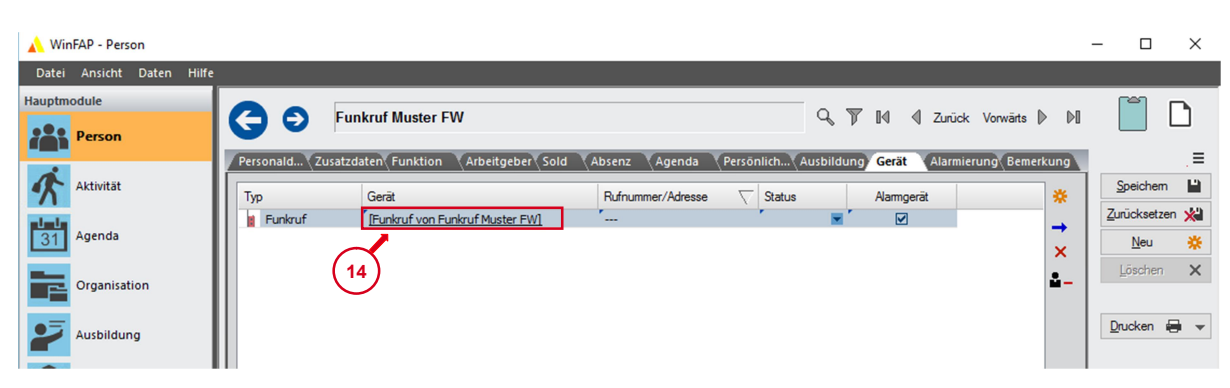

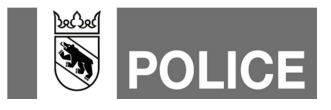

- 15. Funkruf als Alarmgerät definieren mittels setzen des entsprechenden Häkchens.
- 16. Funkruf-Nummer erfassen.
- 17. Typ erfassen, z.B. HE6 oder HE3.
- 18. Code (TS-Nummer) erfassen.
- 19. Speichern.

| 🗼 WinFAP - Gerät          | -                                                       | · □ ×            |
|---------------------------|---------------------------------------------------------|------------------|
| Datei Ansicht Daten Hilfe | e                                                       |                  |
| Zusatzmodule              |                                                         |                  |
| Abrechnung                |                                                         |                  |
|                           | Gerätedaten Eigene Daten                                | .=               |
| Gerāt                     | Mandant Muster Feuerwehr (Feuerwehr) 🕥 Nummern: (19)    | <u>S</u> peichem |
| r=                        | Typ Funkruf Bezeichnung Nummer/Adresse                  | Zurücksetzen 💥   |
| Wartungsplan              | Bezeichnung [Funkruf von Funkruf Muster FW]             | <u>N</u> eu 🔆 👻  |
| News                      | Status SMT Nummer                                       | Löschen 🗙        |
|                           | Typ HE6 17<br>Besitzer Funkruf Muster FW B+ B- Code 007 |                  |
| Datei Übertragung         | Gerätenummer                                            | Drucken 🖶 👻      |
|                           | Alarmerati Marmierungspriorität 1 →                     |                  |
|                           | Sprache (Voice) GSM Prio                                |                  |
|                           | Text (SMS,) GEO-SMS                                     |                  |
|                           |                                                         |                  |

20. Mittels Klick auf den Pfeil nach Links oder das blaue Viereck wieder zu den Hauptmodulen wechseln.

|    | 🗼 WinFAP - Gerät                                                     |                            |                                                         |        |                                               |                                 |         | – 🗆 X                                            |
|----|----------------------------------------------------------------------|----------------------------|---------------------------------------------------------|--------|-----------------------------------------------|---------------------------------|---------|--------------------------------------------------|
|    | Zusatzmodule Abrechnung                                              |                            | Funkruf von Funkruf Muster FW]                          |        | с <b>у</b> и                                  | Zurück Vorwä                    | rts 🕨 🕅 |                                                  |
|    | Gerāt                                                                | Gerätedaten Eig<br>Mandant | ene Daten<br>Muster Feuerwehr (Feuerwehr)               | I Nu   | ummern:                                       |                                 | _       |                                                  |
|    | W Textverarbeitung                                                   | Typ<br>Bezeichnung         | Funkruf<br>[Funkruf von Funkruf Muster FW]              |        | Bezeichnung<br>Nummer/Selcode<br>Gruppenrufnu | Nummer/Adresse<br>031 123 45 67 | Zus +   | <u>∠</u> urucksetzen <b>xa</b><br>Neu <b>※</b> ▼ |
| 20 | Wartungsplan                                                         | Status                     | Funkruf Muster EW                                       |        | SMT Nummer<br>Typ<br>Code                     | HE6                             |         | Löschen 🗙                                        |
|    | Budget                                                               | Alarmgerät                 | Alarmierungspriorität                                   | -<br>- | Gerätenummer                                  |                                 | _       | Drucken 🖨 👻                                      |
|    | News                                                                 | Übertragungsmediur         | n:<br>✓ Sprache (Voice) GSM Prio<br>Tayt (SMS.) GEO-SMS |        |                                               |                                 |         |                                                  |
|    | Datei Übertragung                                                    |                            |                                                         |        | ¢                                             |                                 | >       |                                                  |
|    | <br>★ ☆ ∛                                                            |                            |                                                         |        |                                               |                                 | ?       | ?                                                |
|    | Statusleiste<br>Hauptmodule<br>Mandant Muster Feuerwehr (<br>Q T M 4 | Feuerwehr) 🗸               | Benutzer WinFAP Administ                                | ator   |                                               | Ē                               |         | ×<br>?                                           |

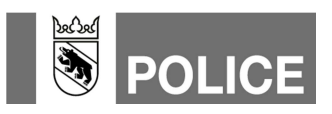

- 21. Das Hauptmodul «Person» anwählen.
- 22. Das Register «Alarmierung» im Teilnehmer «Funkruf» öffnen.

|      | 🗼 WinFAP - Person                  | -                                                                                                    | - 🗆 X          |
|------|------------------------------------|----------------------------------------------------------------------------------------------------|----------------|
|      | Datei <mark>Ansicht</mark> Daten H | life                                                                                                    |                |
| (21) | Hauptmodule Person                 | 🕞 🧿 Funkruf Muster FW 🔍 🖓 🕅 🖞 Zurück Vorwärts 🕨 🕅                                                                                      |                |
|      | Aktivität                          | Personaldaten Zusatzdaten Funktion Arbeitgeber Sold Absenz Agenda Persönliches-Material Ausbildung Gerät Alarmierung Bemerkung         | <br>Speichem   |
|      | 31 Agenda                          | Alarmprotokoll (22)                                                                                                    | Zurücksetzen 💥 |
|      | Organisation                       | Fax E-Mail                                                                                                    | Drucken        |
|      | Ausbildung Material                | Alamsheet Fax E-Mail                                                                                                    |                |
|      |                                    | Zuordnung Alarmsystem:<br>Alarmsystem - Muster Feuerwehr (Feuerwehr)<br>↓ Plenung<br>↓ 3. Aktuelle Konfiguration vom: 2019.02.06 15:54 |                |

- 23. Planung öffnen.
- 24. Den Teilnehmer Funkruf mittels Anwählen des entsprechenden Kästchens in die gewünschten Alarmgruppen einteilen.
- 25. Speichern.

| 🗼 WinFAP - Person                                     | - 🗆 X                                                                                                    |
|-------------------------------------------------------|----------------------------------------------------------------------------------------------------|
| Datei Ansicht Daten H                                 | life                                                                                                    |
| Hauptmodule                                           |                                                                                                    |
| Person                                                |                                                                                                    |
| Aktivität<br>311 Agenda<br>Organisation<br>Ausbildung | Personaldaten Zusatzdaten Funktion Arbeitgeber Sold Absenz Agenda Persönliches-Material Ausbildung Gerät Alarmierung Bemerkung       Image: Comparison of the comparison of the comparison o |
| (23)                                                  | Zuordnung Alarmsystem:<br>Alarmsystem:<br>Alarmsystem:<br>Alarmsystem:<br>Alarmsystem:<br>Alarmsystem:<br>Alarmsystem:<br>Muster FW -001 - GVB-Kompetenzgruppe<br>Muster FW -910 - Ersteinsatz Tag<br>Muster FW -910 - Ersteinsatz Tag<br>Muster FW -910 - Ersteinsatz Tag<br>Muster FW -910 - Ersteinsatz Tag<br>Muster FW -910 - Ersteinsatz Tag<br>Muster FW -910 - Steinsatz Tag<br>Muster FW -930 - Joschaug<br>Muster FW -930 - Joschaug<br>Muster FW -950 - Sanität<br>Muster FW -950 - Sanität<br>Muster FW -FW-SPP-C<br>Muster FW -FW-SPP-C<br>Muster FW -FW-SPP-C<br>Muster FW -FW-SPP-C<br>Muster FW -FW-SPP-C<br>Muster FW -FW-SPP-C<br>Muster FW -FW-SPP-C<br>Muster FW -FW-SPP-C<br>Muster FW -FW-SPP-C<br>Muster FW -FW-SPP-C<br>Muster FW -FW-SPP-C<br>Muster FW -FW-SPP-C<br>Muster FW -FW-SPP-C<br>Muster FW -FW-SPP-C<br>Muster FW -1Estgruppe Not-DB 181212<br>3. Aktuels Konfiguration vom: 2019.02.06 15:54                                                                                                    |

**Hinweis 1:** Soll der Funkruf für die Kompetenzgruppe auch bei Konferenzgesprächen ausgelöst werden, ist mit der Fachstelle Alarmierung Kontakt aufzunehmen.

**Hinweis 2:** In die Gruppe Notalarmierung werden keine Funkrufe eingeteilt. Wird die Notalarmierung ausgelöst, werden nur Voice-Mittel alarmiert (Fixnet und Mobile). Siehe dazu das entsprechende GVB-Merkblatt «MB 505 Notalarmierung».

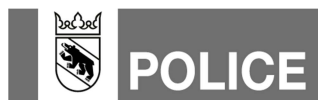

- 26. Ins Hauptmodul «Organisation» wechseln.
- 27. Das Register «Alarmsystem» öffnen.
- 28. Mittels Klick auf das Glocken-Symbol, Pfeil-Zeigerichtung rechts, die Mutationen an die Alarm-Einsatzzentrale senden.

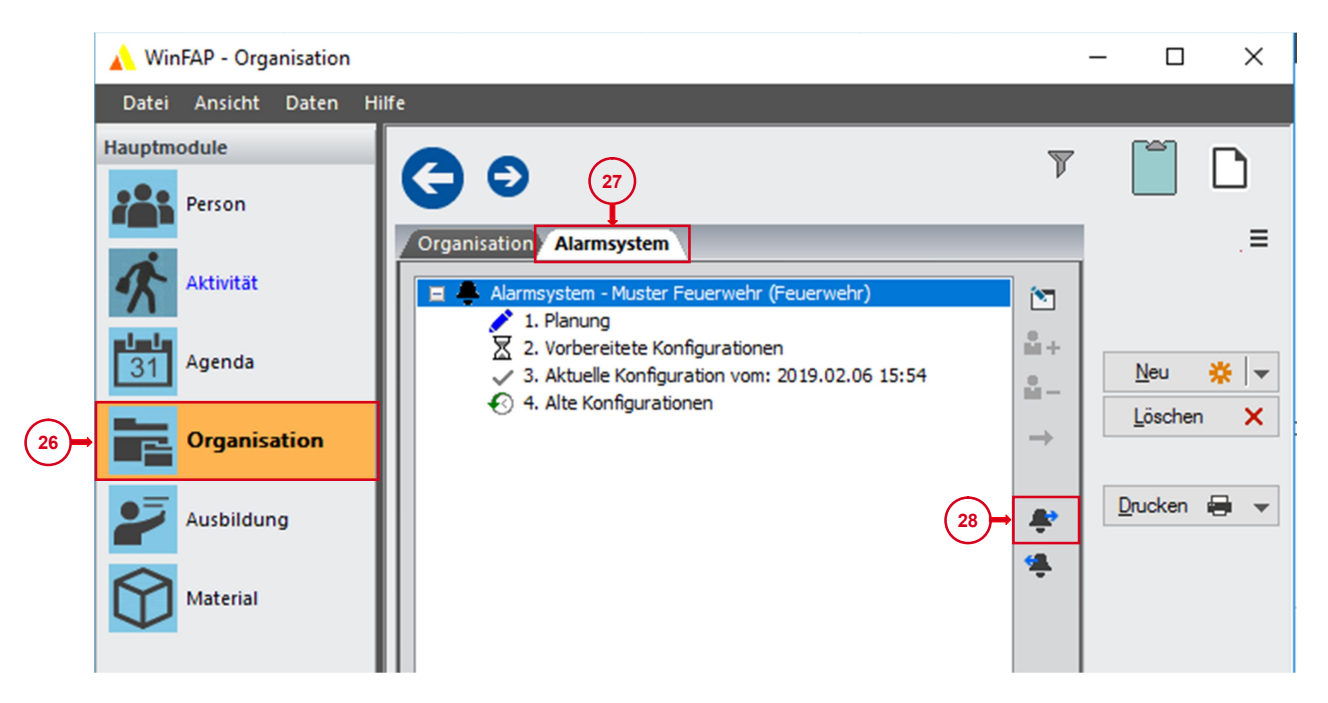

29. Ob Daten an die Alarm-Einsatzzentrale übermittelt wurden, kann mittels Klick auf die «Vorbereitete Konfiguration» überprüft werden. Dort wird nun das entsprechende Sendedatum mit Sendezeit ausgewiesen.

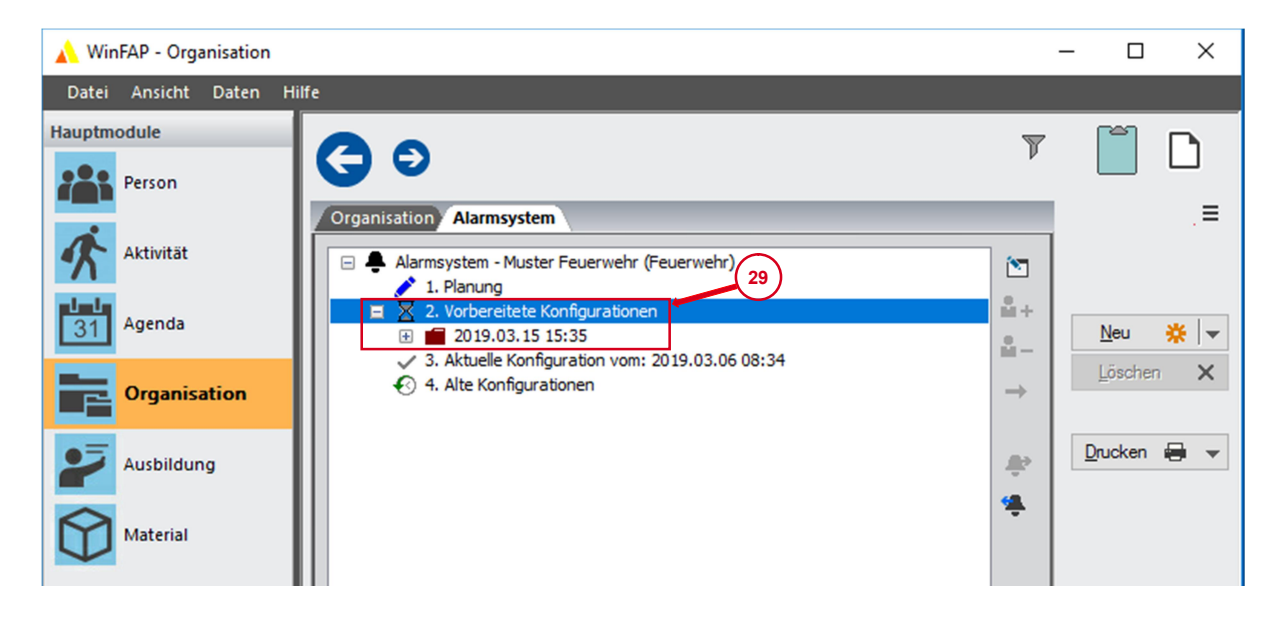

Die Daten werden am Folgemorgen ins Alarmierungssystem der Kapo Bern übermittelt. **Hinweis:** Wir empfehlen Aktualisierungen und Mutationen im Alarmsystem zwischen 9 Uhr und Mitternacht zu tätigen und an die Alarm-Einsatzzentrale zu senden.

## Kantonspolizei Bern

Fachstelle Alarmierung

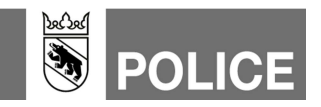

Hilfe gibt's auch hier: **Merkblätter GVB** Siehe Internetseite der GVB – www.gvb.ch

WinFAP Arbeitshilfen Siehe Internetseite der GVB – www.gvb.ch

Fachstelle Alarmierung www.police.be.ch/alarmierung

E-Mail Fachstelle Alarmierung alarmierung@police.be.ch